Ez a három program olyan egyszerűen kezelhető megoldás a pdf-fel kapcsolatos problémáinkra, hogy egyetlen útmutatóba elfér az összes tudnivaló. Csokorba szedésüket indokolja, hogy a portfólió összeállításával kapcsolatban olyan igények is felmerültek, amik eddig nem voltak fontos kérdések. Egyik program sem igényel telepítést pendrive-ra másolva mappából futtatható.

## Pdf Split

| 👯 SepPDF                            |                    |
|-------------------------------------|--------------------|
| File Operate Setting Help           |                    |
| PDF File Name:                      |                    |
|                                     | Ref                |
| *You can drag PDF File into this wi | ndow.              |
| Split(All) Split(Page e             | tc Input) Exit     |
| SepPDF Page(Range) Input            | <i>Input)</i> gomb |
| Please Input Page Number (Range)    | Utóbbi ese         |
| default 1 - last page ]             | mettől med         |
| C Select Save Folder                | menteni. A         |
| Adjust Time Stamp to Source File    | bizonyult h        |
| Ok Cancel                           | tette a dolg       |

Miután kicsomagoltuk indítsuk el két kattintással a **SepPDF.exe** nevű fájlt. Az első ábrán látható ablakot kapjuk. A Ref feliratú gombbal tallózzuk ki a pdf fájlt, majd kattintsunk a megfelelő gombra.

Ha az minden oldalt külön fájlba szeretnénk menteni (1 darab 50 oldalas fájl >> 50 db 1 oldalas fájl), akkor a *Split (All)* gomb a megfelelő választás. Ha mi szeretnénk megadni a külön fájlba mentett oldalakat, akkor a *Split(Page etc* ell választanunk

nput) gombot kell választanunk.

Jtóbbi esetben egy párbeszédpanelt kapunk: Ezen a párbeszédpanelen beírhatjuk, hogy nettől meddig akarjuk elkülöníteni az oldalakat. Minden kiválasztott oldalt külön fájlként fog nenteni. A többi lehetőséget is végigpróbáltam, de csak a Mentési hely kiválasztása vizonyult hasznosnak (*Select Save Folder*), a többi vagy nem működött vagy láthatatlanul ette a dolgát.

## Pdf Merge

| 🖳 PDF Merge Tool |                                       |
|------------------|---------------------------------------|
|                  | Move Lb<br>Move Down<br>Add<br>Remove |
| Merge! About     |                                       |

Miután kicsomagoltuk indítsuk el két kattintással a **Pdf Merge Tool.exe** nevű fájlt. A következő, ha lehet még az előbbinél is egyszerűbb ablakot fogjuk látni.

Hát erről tényleg nem sokat lehet magyarázni. Az Add feliratú gombbal egyenként hozzá kell adni az egyesítendő pdf fájlokat. A sorrendjüket később megváltoztatjuk a listában a Move Up (felfelé mozgatás a listában), vagy a Move Down (lefelé mozgatás a listában) feliratú gombokkal. Ha meggondoltuk magunkat, akkor a Remove gombbal eltávolíthatjuk a listából. Ha minden

készen van, akkor nyomjuk meg a Merge! gombot az egyesítéshez.

Pdf All

| PDFLeaf 🛛                                                                                                    |  |
|----------------------------------------------------------------------------------------------------|--|
| How to get a Premium license key?                                                                                                    |  |
| Premium license key request                                                                                                    |  |
| This software is provided "as-is", without any express or implied warranty. In or event shall the addre to had liable for any damages anising from the lot this software. Choose to continue with the That Basic (free) or Premium (license key) version. This start screen no longer displayed with a license key. You provide the latest region: 1.3.3.0<br>Add shortcut on testing the latest region. This shortcut on testing the latest region. The start screen have been been been been been been been be |  |

Miután kicsomagoltuk indítsuk el két kattintással PdfLeaf.exe nevű fájlt. A következő ablakot fogjuk látni.

Először távolítsuk el a pipát a parancsikon elhelyezése mellől (ha nem kérünk), aztán kattintsunk a *Basic* gombra!

A következő ablak minden fontosabb műveletet tartalmaz, amit a pdf fájlokkal kapcsolatban felmerülhet, de mivel ez fizetős program, a funkciók kisebb korlátozásokkal használhatók.

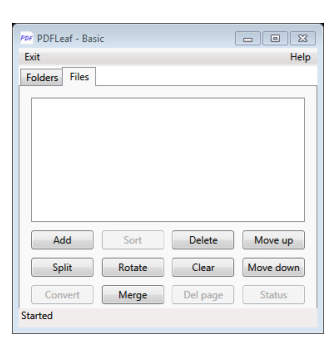

További megoldásokat találhatunk a pdf fájlokkal való feladatokhoz <u>ezen a weboldalon</u>, itt is vannak azonban korlátozások. Ezen az oldalon a fájlok konvertálása is lehetséges, hasonlóan egyszerű működésűek, mint a fenti programok. Ennél több beállítást tartalmazó ingyenes programok is léteznek, de ezek már betanulást igényelnek, ezért mindenkinek önállóan kell kiválasztani az igényeinek, tudásszintjének megfelelőt.